# **Beng** DC C500 數位相機 使用手冊

# 歡迎使用

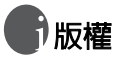

明基電通股份有限公司 2005 年版權所有。保留所有權利。未經本公司書面許可,不得以 任何形式或以電子、機械、磁學、光學、化學、人工等其他任何方式複製、傳送、轉錄本 出版物的任何部分,也不得將任何部分儲存至索引系統中或翻譯成任何語言或電腦語言。

# 的宠責聲明

明基電通股份有限公司不對本文所述的内容做出任何表示或擔保,無論是明示或暗示的擔保。此外,特別聲明排除任何有關保證、適銷性或符合特定用途的擔保。明基電通股份有限公司保留修訂本文件的權利,且可隨時修改本文内容,本公司對於此類修訂或變更不具 有通知任何人的義務。

# ⑦ 妥善保管您的相機

- 請勿在以下環境中使用相機:溫度低於 0℃ 或高於 40℃。
- 請勿在下列環境中使用或存放相機:
  - 陽光直射之處
  - 潮濕、多塵之處
  - 空調、電暖爐或其他熱源附近
  - 受陽光直射的密封汽車内
  - 不平穩的地點
- ·若相機不慎受潮,應儘速以乾布擦拭。
- ·鹽分或海水可能對相機造成嚴重損壞。
- ·切勿使用酒精等有機溶劑清潔您的相機。
- -若鏡頭或取景窗髒汙,請使用鏡頭專用軟刷或軟布清潔鏡頭。請勿以手指觸摸鏡頭。
- ·為避冤電擊危險,請勿自行拆解或維修相機。
- 水份可能導致火災或電撃,請將您的相機存放於乾燥之處。
- 請勿於雨天或下雪時於戶外使用相機。
- 請勿在水中或近水處使用相機。
- 若異物或水份不慎進入相機,請立即關閉電源並取出電池。取出異物或擦乾水份,並送 至維修中心檢修。
- •請儘速將所拍攝檔案傳輸至電腦内,以免遺失。

| 스미     |
|--------|
| 1 + 77 |
| 业八     |

| 1. | 認識  | DC C5       | <b>500</b>                           |
|----|-----|-------------|--------------------------------------|
|    | 1.1 | 檢查包         | 裝内容物1                                |
|    | 1.2 | DC C5       | 00元件1                                |
|    |     | 1.2.1       | 前視圖1                                 |
|    |     | 1.2.2       | 後視圖2                                 |
|    |     | 1.2.3       | 指示燈2                                 |
| 2. | 進備  | 使用I         | DC C500                              |
|    | 2.1 | 安裝電         | 池                                    |
|    | 2.2 | 將電池         | ]<br>]充電                             |
|    | 2.3 | 插入和         | 取出 SD 記憶卡 (選購配件)4                    |
| 3. | 使用  | DC C5       | 500                                  |
|    | 3.1 | <b>插</b> 取模 | 式                                    |
|    |     | 3.1.1       |                                      |
|    |     | 3.1.2       | 擷取模式 液晶螢幕資訊                          |
|    |     | 3.1.3       | 選擇畫面語言                               |
|    |     | 3.1.4       | 設定日期和時間7                             |
|    |     | 3.1.5       | 使用一般模式                               |
|    |     | 3.1.6       | 使用特寫模式                               |
|    |     | 3.1.7       | 使用閃光燈8                               |
|    |     | 3.1.8       | 使用自拍定時器8                             |
|    |     | 3.1.9       | 使用數位變焦功能9                            |
|    |     | 3.1.10      | 擷取模式選單設定10                           |
|    |     | 3.          | 1.10.1 擷取選單10                        |
|    |     |             | 3.1.10.1.1 尺寸10                      |
|    |     |             | 3.1.10.1.2 畫質10                      |
|    |     |             | 3.1.10.1.3 風景                        |
|    |     |             | 5.1.10.1.4 EV10<br>2.1.10.1 5 白亚衡 11 |
|    |     |             | 3.1.10.1.6 ISO                       |

iii

繁體中文

| 3.1.10.1.7 色彩         | .11 |
|-----------------------|-----|
| 3.1.10.1.8 彩度         | .11 |
| 3.1.10.1.9 清晰度        | .12 |
| 3.1.10.1.10 快速檢視      | .12 |
| 3.1.10.1.11 日期記錄      | .12 |
| 3.1.10.1.12 結束        | .12 |
| 3.2 視訊模式              | 12  |
| 3.2.1 視訊模式液晶螢幕資訊      | 12  |
| 3.2.2 錄製視訊短片          | 13  |
| 3.2.3 視訊模式選單設定        | 13  |
| 3.2.3.1 視訊選單          | 13  |
| 3.2.3.1.1 EV          | .13 |
| 3.2.3.1.2 白平衡         | .13 |
| 3.2.3.1.3 結束          | .13 |
| 3.3 播放模式              | 13  |
| 3.3.1 播放模式液晶螢幕資訊 (影像) | 13  |
| 3.3.2 播放模式液晶螢幕資訊(視訊)  | 14  |
| 3.3.3 播放模式:基本         | 14  |
| 3.3.3.1 檢視影像          | 14  |
| 3.3.3.2 放大影像          | 14  |
| 3.3.3.3 縮圖顯示          | 14  |
| 3.3.3.4 循環播放顯示        | 15  |
| 3.3.3.5 保護檔案          | 16  |
| 3.3.3.6 刪除檔案          | 16  |
| 3.3.4 播放模式選單設定        | 17  |
| 3.3.4.1 播放選單          | 17  |
| 3.3.4.1.1 刪除          | .17 |
| 3.3.4.1.2 拷貝到記憶卡      | .17 |
| 3.3.4.1.3 循環播放        | .17 |
| 3.3.4.1.4 DPOF        | .17 |
| 3.3.4.1.5 保護          | .17 |
| 3.3.4.1.6 縮圖          | .17 |
| 3.3.4.1.7 結束          | .17 |
| 3.4 設定模式              | 18  |

繁體中文

iv

|    |     | 3.4.1 | 日期 / 時間                   | 18 |
|----|-----|-------|---------------------------|----|
|    |     | 3.4.2 | 格式化                       | 18 |
|    |     | 3.4.3 | 響聲                        | 18 |
|    |     | 3.4.4 | 語系                        | 18 |
|    |     | 3.4.5 | 自動關機                      | 18 |
|    |     | 3.4.6 | 設定預設値                     | 18 |
|    |     | 3.4.7 | 結束                        | 18 |
| 4. | 雷腦  | 支援サ   | 〕能                        | 19 |
|    | 4.1 | 隋附朝   | 7譬                        | 19 |
|    | 4.2 | 將影像   |                           | 19 |
|    |     | 4.2.1 | 步驟1:將相機連接在電腦上             | 20 |
|    |     | 4.2.2 | 步驟 2:下載影像 / 影片            | 20 |
|    | 4.3 | 將 DC  | C500 做為 PC 攝影機使用          | 20 |
|    |     | 4.3.1 | 步驟 1:安裝 PC 攝影機驅動程式        | 20 |
|    |     | 4.3.2 | 步驟 2:將 DC C500 連接到電腦上     | 21 |
|    |     | 4.3.3 | 步驟 3:執行應用程式軟體             | 21 |
|    | 4.4 | 連接至   | 相容 PictBridge 的印表機 (選用功能) | 21 |
|    |     | 4.4.1 | 設定 DPOF                   | 21 |
|    |     | 4.4.2 | PictBridge 功能             | 22 |
| 5. | 故障  | 排除    |                           | 24 |
| 6. | 規格  |       |                           | 26 |
| 7. | 服務  | 資訊    |                           | 27 |

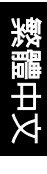

### 🌒 認識 DC C500

### 1.1 檢查包裝内容物

請小心打開包裝盒並檢查下列物品是否齊全。

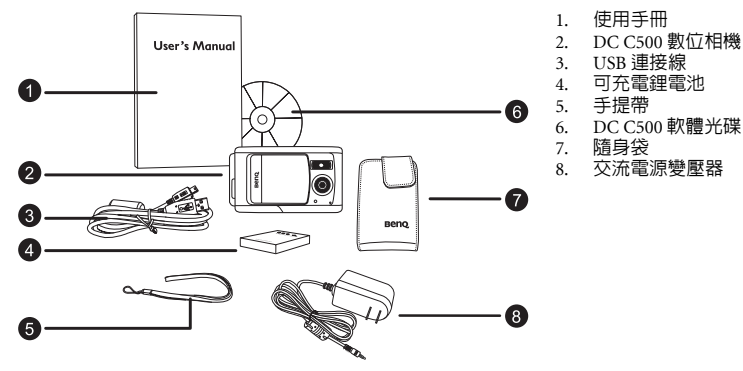

若有任何物品有遺失或損壞,請洽詢您的經銷商。請保留本相機的包裝品,以備您送回相機進行維修時使用。

### 1.2 DC C500 元件

### 1.2.1 前視圖

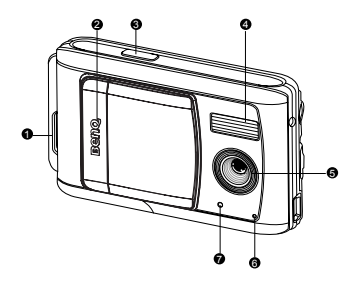

| 1. | 手提帶孔眼 |
|----|-------|
| 2. | 鏡頭蓋   |
| 3. | 快門按鈕  |
| 4. | 閃光燈   |
| 5. | 鏡頭    |
| 6. | 麥克風   |

7. 自拍定時器

1

緊體中文

### 1.2.2 後視圖

- 1. [DC IN 5V] 端子
- 2. 焦距切換
  - [ 🔺 ] 一般模式

### [ 🖤 ] 特寫模式

- 3. USB 端子
- 4. 三腳架插孔
- 1. 電池 /SD 記憶卡蓋
   6. OK (確定) 按鈕
  - [Q]變焦按鈕
- [▼]方向按鈕(下)
   MODE(模式)按鈕
- 8. [▶]方向按鈕(右)
   [↓] 閃光燈按鈕
- [◀]方向按鈕(左)
   [♥]自拍定時器按鈕
- [▲]方向按鈕(上)
   MENU(選單)按鈕
- 11. 液晶螢幕
- 12. 狀態指示燈

### 1.2.3 指示燈

| 指示燈          | 狀態   | 說明 / 執行動作                       | 聲音  |
|--------------|------|---------------------------------|-----|
|              | 無    | ・相機開機中。                         | 是 ① |
|              | 穩定綠光 | ・正在進行 USB 通訊 / 傳輸。              | 無   |
| 生産たち         |      | • 相機可開始拍照和錄影。                   | 無①  |
| 扒悲拍小短        | 閃爍緑燈 | • 閃光燈在充電。                       | 無   |
|              |      | •相機正在充電。                        | 無   |
|              |      | •影像正儲存至記憶卡或内建記憶體中。              | 無   |
| 自拍定時器指<br>示燈 | 閃爍紅燈 | <ul> <li>自拍定時器功能已啓動。</li> </ul> | 是②  |

### □ 相機響一聲曝。

②相機響10 聲曝代表10秒,相機響5聲曝代表5秒。

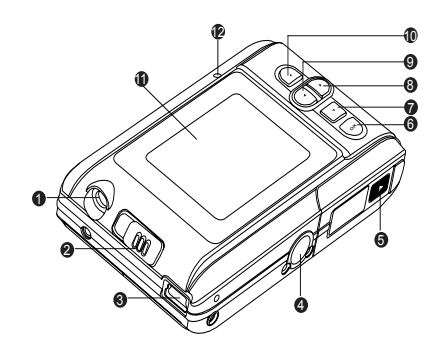

2 認識 DC C500

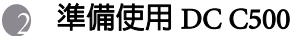

### 2.1 安裝電池

強烈建議您使用指定的可充電鋰電池。裝入或取出電池 前,請先確認相機電源已關閉。

### 要安裝電池:

- 1. 滑開電池 / SD 記憶卡蓋。
- 2. 依所示的正確方向插入電池。
- 請依照葡頭指示方向扳起電池鎖體桿,調整電池方向,使標籤 面向相機正面,再將電池插入。
  - 3. 關閉電池 / SD 記憶卡蓋。

### 要取出電池:

- 1. 滑開電池 / SD 記憶卡蓋。
- 2. 釋放電池鎖護程。
- 3. 在部分電池彈出後,輕輕取出整個電池。

### 2.2 將電池充電

可使用交流電源變壓器為電池充電,或做為相機操作 的供電來源。充電前,請先確認相機電源已關閉再插入 電池。

- 1. 將變壓器的一端插入相機的 [DC IN] 端子。
- 2. 將變壓器的另一端插入電源插座。
  - 開始充電時狀態指示燈會閃爍綠燈,充電完後 會轉為穩定綠燈。
  - 建議您充電前先完全放電(耗盡電池電力)。
  - 充電時間依周圍溫度和電池狀態而定。
- DC C500 必須使用指定的交流電源變壓器。若因使用其他變壓器而導致相機損壞, 級不在保固 範圍內。
  - 電池充電後或使用後會發熱。這是正常現象,而不是故障。
  - 在寒冷的地方使用相機時,請將相機和電池放在外衣内以保持其溫度。
  - 打開電池蓋但未取出電池時,電源還是會持續供應。取出電池後,需盡快再裝入以確保日期和時間不需重設。
  - •建議您初次使用電池時,請先充電 12 小時再使用。

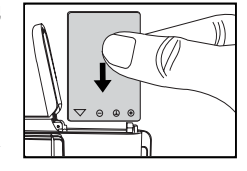

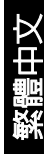

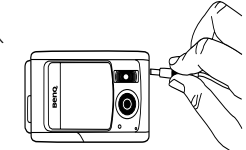

### 2.3 插入和取出 SD 記憶卡(選購配件)

DC C500 内建 16 MB 記憶體(其中 14 MB 可供儲存影像) 以供錄影和拍照。要擴充記憶體容量時,可以使用選購 的 SD(安全數位)記憶卡來儲存更多檔案。

- 1. 插入或取出記憶卡前,請務必先關閉相機電源。
- 2. 依圖示的正確方向插入 SD 記憶卡。
- 關閉電池 / SD 記憶卡蓋。
   取出 SD 記憶卡前,請務必先關閉相機電源。輕按記憶卡邊緣便可彈出記憶卡。
- 初次使用相機前,請務必先格式化 SD 記憶卡。
  - 要防止誤刪 SD 記憶卡中的重要資料,可將防寫標籤(位 於記憶卡的側邊)撥至「LOCK」(鎖定)。
  - 要儲存、編輯或刪除 SD 記憶卡中的資料,必須先解鎖記 憶卡。

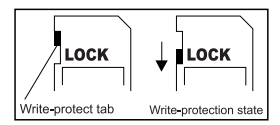

 本向機支援下列的 SD 記憶卡容量:8 MB、16 MB、32
 MB、64 MB、128 MB、256 MB、512 MB 和 1 GB。DC C500 相容 Panasonic、Toshiba 和 Sandisk 製造的 SD 記憶卡。如需講買資訊,請洽詢當地經銷商。

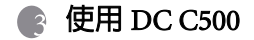

### 3.1 擷取模式

### 3.1.1 開始拍照

- 滑開鏡頭蓋以開啓相機。初次使用時,相機會發出一 聲嗶聲。
- 2. 使用液晶螢幕取景。
- 3. 按下快門按鈕。
- 要關閉相機電源,請將鏡頭蓋滑回原位。
  - 在強烈日光或強光下,液晶螢幕會變暗。這並非故障。
  - 要防止按下快門按鈕時影像模糊不清,請務必穩握相機。當您在 光線不良的環境下拍照,相機可能會減緩快門速度以確保正常曝 光您的影像,這點特別重要。
- 如果 [QuickView] (快速檢視) 設為 [ON] (開啓),則在寫入影像到記憶體時,將顯示拍攝的影像。

### 3.1.2 擷取模式 液晶螢幕資訊

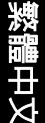

| 1. | 風景                            |
|----|-------------------------------|
|    |                               |
|    | [爻] 運動                        |
|    | [ 💁 ] 夜景                      |
|    | [ 上 ] 人物                      |
|    | [▲] 風景                        |
|    | [ 🔒 ] 背光                      |
| 2. | 畫質                            |
|    | [��]精細                        |
|    | [★] 一般                        |
|    | [★] 經濟                        |
| 3. | 尺寸                            |
|    | [ 7M ] 3072 x 2304            |
|    | [ <sup>5M</sup> ] 2560 x 1920 |
|    | [ 3M ] 2048 x 1536            |
|    | [1280 x 960]                  |
|    | [ M ] 640 x 480               |
| 4. | 剩餘拍照數                         |
| 5. | [SD]記憶卡指示                     |
| 6. | 電池電量                          |
|    | [ ••••] 電池電量全滿                |
|    | [ • • • • ] 中電池電量             |
|    |                               |
|    | [□]電池電重不足                     |
|    |                               |

|              | Ļ,        |                  | 11       | Ĭ   |
|--------------|-----------|------------------|----------|-----|
| 15 -         | A<br>+2.0 | ** ™             | 5 (SD    | 180 |
| 14 -         | *         |                  |          |     |
| 13 -<br>12 - | 4         | 10               | E2       |     |
|              |           |                  |          | 50  |
|              |           |                  |          |     |
|              | 7.        | ISO              |          |     |
|              |           |                  | 自動       |     |
|              |           | [ ISO ]          | 100      |     |
|              |           | [ ISO ]<br>200 ] | 200      |     |
|              | 8.        | 清晰度              |          |     |
|              |           | [ 📕 ]            | 高        |     |
|              |           | [ 📐 ]            | 中        |     |
|              |           | [ 📕 ]            | 低        |     |
|              | 9.        | 色彩               |          |     |
|              |           | [8]              | 全彩       |     |
|              |           | [8]              | 褐色       |     |
|              |           | [8]              | 黑白       |     |
|              | 10.       | 彩度               |          |     |
|              |           | [                | 高        |     |
|              |           | [                | 中        |     |
|              |           | [                | 低        |     |
|              | 11.       | 閃光燈              | <u>I</u> |     |
|              |           | [ <b>4A</b> ]    | 自動閃光     |     |
|              |           | [ <b>4</b> ^]    | 消除紅眼     |     |
|              |           | [ <b>4</b> ]     | 強制閃光     |     |
|              |           | [3]              | 關閉閃光燈    |     |
|              | 12.       | 自拍定              | 時器模式     |     |
|              |           | [ Ů, ]           | 10 秒延遲   |     |
|              |           | [ 🖏 ]            | 5 秒延遲    |     |
|              |           | 0 -              | 關閉       |     |

 對焦 一般模式 「一般模式 「一般模式
 「学] 特寫模式
 白平衡 自動 [禁] 日光 [①]] 陰天 [小] 燈泡光 [六] 螢光
 EV (曝光値) -2.0, -1.5, -1.0, -0.5, +0.0, +0.5, +1.0, +1.5, +2.0

8

-9 -10

6 使用 DC C500

### 3.1.3 選擇畫面語言

請按以下步驟設定 OSD (螢幕上顯示)語言。

- 1. 按 MENU (選單) 按鈕。
- 2. 按 [▶] 按鈕以選擇 [Setup] (設定)選單。
- 按[▲]/[▼]按鈕以選擇 [Language](語言),然 後再按 OK(確定)按鈕。
- 4. 使用 [▲] / [▼] 按鈕來選擇您喜好的語言。
- 5. 設定欄位後,請按OK(確定)按鈕。

• 即使關閉相機電源,仍會保留語言設定。

### 3.1.4 設定日期和時間

[Date/Time](日期/時間)畫面將在以下情況顯示:

- 首次開啓相機電源時。
- 取出電池一段時間後,開啓相機電源時。
- 1. 使用 [◀] / [▶] 按鈕選擇項目欄位。
  - 要增加數值,請按[▲]按鈕。
  - 要減少數值,請按[▼]按鈕。

2. 設定欄位後,請按 OK (確定)按鈕。

### 3.1.5 使用一般模式

一般模式 [▲]用於拍攝景物為 1.0 m 到無限遠。一般拍照 可選擇此模式,包括人物與風景。

- 將焦距開關設為 [▲] 位置。
- 2. 取景。
- 3. 按下快門按鈕。

### 3.1.6 使用特寫模式

特寫模式 [ ♥] 用於拍攝景物特寫,如花朶或昆蟲。有效 範圍介於 0.6 m 到 1.0 m。

- 1. 將焦距開關設為 [ 🖤 ] 位置。
- 2. 取景。
- 3. 按下快門按鈕。
  - 要停用 [Macro] (特寫) 功能,將焦距開關滑回一般 模式 [▲]。

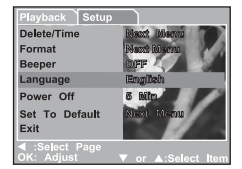

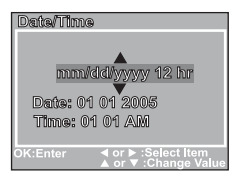

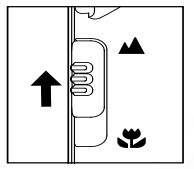

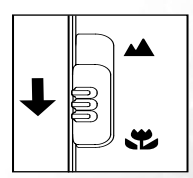

- 使用 [Macro] (特寫) 模式時,圖示 [♥] 會顯示在液晶螢幕上。
  - 在 [Macro] (特寫) 模式中,皆無法調整 EV 補償值、[Scene] (風景) 模式與 ISO 速度。

MENU

MODE

- 在 [Macro] (特寫) 模式中,閃光燈模式會自動設為閃光燈關閉 [(分])。
- •拍攝特寫後,「不要忘記」重設鏡頭回 [Normal] (一般)模式。

### 3.1.7 使用閃光燈

當光線條件符合使用閃光燈的情況時,閃光燈會自動亮起。 您可以使用適合該環境的閃光燈模式拍照。

- 視所需風景,在[Capture](擷取)選單中設定[Scene]( 情境)模式。(自動/運動/夜景/人物/風景/背光)
- 重複按下相機後側的 [4] 按鈕,直到液晶螢幕上出現 您所需的閃光燈模式。
- 3. 取景並按下快門按鈕。

下表將協助您選擇適當的閃光燈模式。

| ■示           | 閃光燈模式 | 描述                                                                     |
|--------------|-------|------------------------------------------------------------------------|
| [ <b>4</b> ] | 自動閃光  | 閃光燈將根據拍攝的環境自動閃爍。                                                       |
| [ <b>4</b> ] | 紅眼消除  | 當您要在光線不足環境下拍攝人物反動物,此模式可減少紅眼現象。<br>拍照時,要求被拍攝人直視相機鏡頭或盡量接近相機也可减少紅眼<br>現象。 |
| [4]          | 強制閃光  | 不管周圍亮度,閃光燈一律亮起。拍攝高對比(背光)及深色陰影的<br>影像時可選擇此模式。                           |
| [3]          | 關閉閃光燈 | 閃光燈不會亮起。在禁止使用閃光燈處拍照,或在拍攝閃光燈有效距<br>難以外的景物時,請使用此模式。                      |

• [Video Mode] (視訊模式)中無法使用閃光燈功能。

- 如果在 [Capture] ( 纈取 ) 選單中選擇風景 [ 🔺 ] 則閃光燈模式將自動設為閃光燈關閉 [ 🛞 ] •
- 在運動 [ 🔆 ] 模式中,閃光燈模式會自動設為閃光燈關閉 [ 🕞 ]。
- 在夜景[<sup>1</sup>2] 模式中,閃光功能將自動偵測周圍的亮度。如果四周的亮度較低,則閃光燈會亮起 消除紅眼[4/2]。

### 3.1.8 使用自拍定時器

自拍定時器可用於如進行團體合照的情況下。使用此選項時,您必須將相機安裝在三腳架(建議)上,或將相機置於平坦的表面上。

自拍定時器的時間長度可設為 10 秒或 5 秒。設定自拍定時器後,在 10 秒或 5 秒過後,快門將自動釋放。自拍定時器指示燈在最初 7 秒或最初 2 秒緩慢閃爍,而在最後 3 秒會快速閃爍。

- 1. 將相機固定在三腳架或穩固的表面上。
- 2. 滑開鏡頭蓋以開啓相機。
- 視所需風景,在[Capture](擷取)選單中設定[Scene](情境)模式。
   (自動/運動/夜景/人物/風景/背光)
- 4. 切換 [**Č**] 按鈕, 直到液晶螢幕上出現所需的自拍定時器模式。

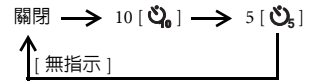

5. 取景。

- 6. 按下快門按鈕。
  - 若要隨時取消自拍定時器功能,請按 [◀] 按鈕中斷倒數。

### • 拍攝一張照片後,自拍定時器將自行關閉。

### 3.1.9 使用數位變焦功能

使用數位變焦時,影像會變得更為接近。由於數位變焦為強制功能,放大(變焦)的 影像愈多,顯示像素化(粒狀)的影像也愈多。

- 1. 視所需風景,在 [Capture] ( 擷取 ) 選單中設定 [Scene] ( 情境 ) 模式。 ( 自動 / 運動 / 夜景 / 人物 / 風景 / 背光 )
- 2. 按下[Q]按鈕以啓動變焦功能。
  - 數位放大的範圍從 1X 到 2X 到 4X。
  - 要結束數位變焦功能,請再按一次 [Q]按鈕並返回擷取狀態。
- 3. 按下快門按鈕以拍攝變焦影像。
- 您只能以解析度 2560 x 1920 像素來設定數位變焦功能。數位變焦功能無法使用 3072 x 2304 像素、2048 x 1536 像素、1280 x 960 像素及 640 x 480 像素。
  - [Video] ( 視訊 ) 模式 [ 🍄 ] 中無法使用數位變焦功能。

### 3.1.10 擷取模式選單設定

### 3.1.10.1 擷取選單

此選單為基本設定,一般用於拍攝靜態影像。

- 按下 MENU (選單) 按鈕, 然後再使用 [▲] / [▼] 按鈕捲動選項。
- 2. 按 OK ( 確定 ) 按鈕以進入子選單。
- 進入子選單後,請使用 [▲] / [▼] 按鈕來選擇您的 選項。
- 4. 按 OK ( 確定 ) 按鈕以確認設定。
- 要結束選單模式,請使用 [▲] / [▼] 按鈕來選擇 [Exit](結束),再按 OK(確定)按鈕。

### ○ ● 您也可以按下 [◀] 按鈕直接結束。

### 3.1.10.1.1 尺寸

此項功能可設定要拍攝影像的尺寸。 [3072 x 2304] : 3072 x 2304 像素 [2560 x 1920] : 2560 x 1920 像素 [2048 x 1536] : 2048 x 1536 像素 [1280 x 960] : 1280 x 960 像素 [640 x 480] : 640 x 480 像素

### 3.1.10.1.2 重質

此項功能可設定拍攝影像的畫質(壓縮率)。 [Fine](精細):低壓縮率 [Normal](一般):一般 [Economy](經濟):高壓縮率

### 3.1.10.1.3 風景

此項功能可為拍攝照片設定風景模式。 [Auto](自動):相機會自動調整曝光設定以利拍照。 [Sports](運動):選擇此選項可拍攝快速移動的景物。 [Night Scene](夜景):選擇此選項可在黃昏或夜晚時分拍攝人物。 [Portrait](人物):選擇此選項可在背景失焦時突顯出人物。 [Landscape](風景):選擇此選項可拍攝遠景或風景。 [Backlight](背光):當您要在物體背光時拍照,請選擇此選項。

### 3.1.10.1.4 EV

EV(曝光値)可讓您調整影像的明暗度。物體與背景之間的亮度不平衡,或物體僅佔 照片的一小部分時,請使用此設定。 您相機的 EV 補償値可由 [-2.0 EV] 調整到 [+2.0 EV] ( 每單位為 0.5 EV)。

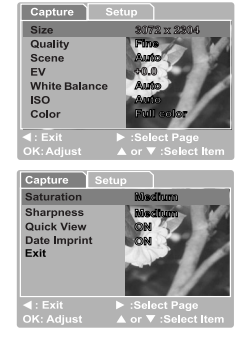

要調整 EV,請按 [▲] / [▼] 按鈕,然後按 OK ( 確認 ) 按鈕確認。

有效拍攝景物及設定數値

正(+)補償値

- 複製列印文字(白紙上的黑色字元)
- 背光人物
- 極明亮的風景(如雪地)與高度反射的景物
- 天空佔絶大部分的照片

### 負(-)補償値

- 使景物聚光,特別是針對暗色背景
- 列印文字成像(黑紙上的白色字元)
- 低反射的風景,如拍攝綠色或暗色樹葉照片

### 3.1.10.1.5 白平衡

當燈光的亮度變更時,我們的肉眼會逐漸適應亮度的差異,讓白色的物體保留白色。 而在數位靜態相機方面,透過平均分配景物四周的光線,相機也能夠將白色景物視 作白色。

相機會透過平均分配各種不同的光線來決定白平衡。在特定光線條件下拍照時,您也可以事先設定白平衡。

[Auto](自動):自動調整白平衡。

[Daylight](日光):在明亮的戶外拍攝。

[Cloudy] (陰天):在多雲、陰暗或黃昏黎明時拍攝。

[Tungsten] ( 燈泡光 ): 在燈泡光線下拍攝。

[Fluorescent] (螢光):在螢光下拍攝。

### 3.1.10.1.6 ISO

拍照時選擇使用 ISO 功能。

此選項可設定拍照的敏感度。敏感度提高時(也就是增加 ISO 數字),即使在陰暗位 置也可以拍照,不過影像會變得較為奇怪(出現條紋)。

[Auto] (自動): 自動調整

[100]: 敏感度等同 ISO100

[200]: 敏感度等同 ISO200

### 3.1.10.1.7 色彩

若要拍照,本相機擁有三種色彩功能(全彩/褐色/黑白)以配合您的需求。選擇不同的色彩類型,影像會顯示不同的效果。

[Full Color] ( 全彩 ) : 亮彩

[Sepia](褐色):褐色

[Black & White] (黑白):黑白

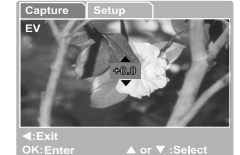

### 3.1.10.1.8 彩度

若要拍照,本相機擁有三種不同的彩度(高/中/低)以配合您的喜好。選擇不同的 彩度類型,影像會出現不同的效果。此功能稱做彩度。

### 3.1.10.1.9 清晰度

您的相機會自動強調影像中明亮區域間的界線。這會讓影像邊緣看起來更清晰。

[High] (高): 生硬

[Medium] (中):一般

[Low](低):柔觸

### 3.1.10.1.10 快速檢視

設定拍照後立即在液晶螢幕上顯示拍攝影像。 [ON](開):顯示快速檢視 [OFF](關):不顯示快速檢視

### 3.1.10.1.11 日期記録

若您設定列印功能,則您的影像上將會顯示日期資訊。 [ON](開):照片上顯示日期。 [OFF](關):照片上不顯示日期。

### 3.1.10.1.12 結束

如果您要離開選單模式,請選擇此選項。

### 3.2 視訊模式

使用視訊模式 [ 🎬 ] 可以解析度 of 320 x 240 像素錄製視訊短片。

- 1. 按 MODE (模式) 按鈕以進入視訊模式 [22] )。
- 2. 要開始錄製視訊短片,請按快門按鈕。
- 3. 要停止錄製,請再按一次快門按鈕。
- 在視訊模式中[)。
  - 在視訊模式中 [ 🎬 ], 閃光燈模式會自動設為閃光燈關閉 [ 🛞 ]。
  - 要設定 [EV] 或 [White Balance] ( 白平衡 ), 您可從 [Video] ( 視訊 ) 選單中存取。

### 3.2.1 視訊模式液晶螢幕資訊

錄製視訊短片時,會顯示指示:

- 1. 視訊模式
- 2. 錄製指示
- 3. 視訊計數器
- 4. 記憶卡指示
- 5. 電池電量

### 3.2.2 錄製視訊短片

使用此模式可透過内建麥克風錄製含音效的視訊短片。

- 1. 按 MODE (模式) 按鈕以進入視訊模式 [ 🎬 ]。
- 2. 要開始錄製,請按快門按鈕。
- 3. 要停止錄製,請再按一次快門按鈕。

### 3.2.3 視訊模式選單設定

### 3.2.3.1 視訊選單

此選單為基本設定,一般用於錄製視訊短片。

*3.2.3.1.1 EV* 相關詳細資訊,請參閱 3.1.10.1.4 「EV | 於頁面 10。

**32.3.1.2 白平衡** 相關詳細資訊,請參閱 3.1.10.1.5 「白平衡」於頁 面 11。

### 3.2.3.1.3 結束

如果您要結束選單模式,請選擇此選項。

### 3.3 播放模式

使用播放模式 [ ]] 可檢視、放大影像或播放視訊短片。此模式還提供縮圖影像顯示 及循環播放功能,讓您快速搜尋所需影像或一張張自動播放。

### 3.3.1 播放模式液晶螢幕資訊(影像)

播放影像時,會顯示指示。

- 1. 播放模式
- 2. 記憶卡指示
- 3. 電池電量
- 4. 保護指示
- 5. DPOF 圖示
- 6. 總數指標數

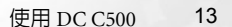

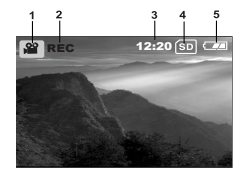

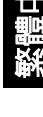

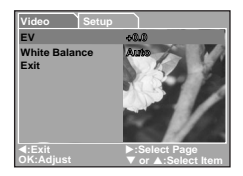

### 3.3.2 播放模式液晶螢幕資訊(視訊)

播放視訊短片時,會顯示指示。

- 1. 播放模式
- 2. 記憶卡指示
- 3. 電池電量
- 4. 拍攝總數指示
- 5. 視訊模式
- 6. 已錄製時間
- 7. 已播放指示

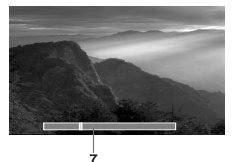

### 3.3.3 播放模式:基本

### 3.3.3.1 檢視影像

要一次播放一張靜態影像:

 按兩下 MODE (模式)按鈕以進入 [Playback] (播放 )模式 [ ▶ ] 。

液晶螢幕上會出現最近錄製的影像。

- 2. 使用 [◀] / [▶] 按鈕來檢視並選擇您擷取的影像。
  - 請按下 [◀] 按鈕以檢視上一張畫面。
  - 請按下 [▶] 按鈕以檢視下一張畫面。
- (ご 要結束 [Playback] (播放) 模式 [ ▶ ], 開按下 [MODE] (模式) 按鈕。
  - 當影像設為印出時,列印指示 [ prof.] 才會出現在液晶螢幕上。
  - 若内建記憶體或記憶卡中未儲存任何影像,[No Image] (無影像) 訊息便會顯示在液晶螢幕上。

### 3.3.3.2 放大影像

在檢閱您的影像時,可放大影像的選取部分。使用放大功能可檢視影像的細微部分。

- 按兩下 MODE(模式)按鈕以進入 [Playback](播放)模式[▶]。 液晶螢幕上會出現最近拍攝的影格。
- 2. 使用 [◀] / [▶] 按鈕來檢視並選擇您的影像。
- 按下 OK (確定)按鈕放大影像。
   按一下 OK (確定)按鈕可放大影像 2X (2 倍)。
- 4. 要從 4X 放大狀態返回正常顯示,請按 OK ( 確定 ) 按鈕。
- 每按一下 [OK] (確定) 按鈕,模式便會循環切換: 1X → 2X → 3X → 4X → 1X.

### 3.3.3.3 縮圖顯示

使用此功能可在液晶螢幕上同時檢視九張縮圖影像,以便您快速瀏覽特定的影像。

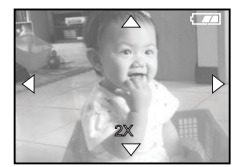

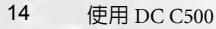

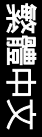

- 按兩下 MODE (模式)按鈕以進入 [Playback] (播放) 模式 [▶]。
- 2. 按 MENU (選單) 按鈕。
- 3. 使用 [▲] / [▼] 按鈕來選擇 [Thumbnails] ( 縮圖 )。
- 按下 OK(確定)按鈕,則九張縮圖影像便會顯示在 液晶螢幕上。(假設記憶體中錄製的影像有九張以 上)
- 5. 使用 [▲] / [▼] / [▲] / [▶] 按鈕移至您要以正常 大小顯示的影格。
- 6. 按 OK ( 確定 ) 按鈕以在全螢幕上顯示選擇的影像。

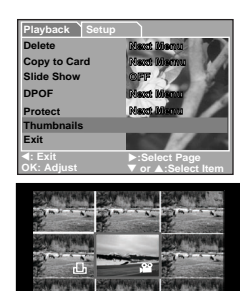

00.12

05 of 0

### 3.3.3.4 循環播放顯示

使用循環播放功能可如幻燈片般循序自動播放影像。這項功能對於簡報及檢閱錄製影 像相當有用且有趣。

- 按兩下 MODE (模式)按鈕以進入 [Playback](播放) 模式 [▶]。接著請按 MENU(選單)按鈕以進入 [Playback](播放)選單。
- 使用 [▲] / [▼] 按鈕選擇 [Slide Show] (循環播放), 然後再按 OK (確定) 按鈕以進入子選單。
- 使用 [▲] / [▼] 按鈕設定播放間隔,再按 OK (確定) 按鈕確認。
  - 循環播放功能開始在液晶螢幕上播放您的影像,並按您設定的時間間隔一張 張播放。
  - 要停止循環播放顯示,請按OK(確定)按鈕。

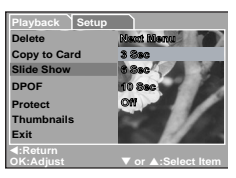

#### 3.3.3.5 保護檔案

使用此功能可防止意外清除您擷取的影像。

- 按兩下 MODE (模式) 按鈕以進入 [Playback] (播放) 模式 [▶]。接著請按 MENU (選單) 按鈕以進入 [Playback] (播放)選單。
- 使用 [▲] / [▼] 按鈕選擇 [Protect] (保護),再按 **OK**(確定)按鈕。
- 您可以使用 [▲] / [▼] 按鈕選擇一次保護單張畫面 或全部書面,再按 OK (確定)按鈕。
  - [Single] (單張畫面): 一次保護單張畫面
  - [All](全部):一次保護全部書面
- 4. 使用 [▲] / [▼] 按鈕選擇 [Lock] ( 鎖定 ) 或 [Unlock] ( 未鎖定 )。
  - [Lock](鎖定):保護選擇的影像或全部影像。
  - [Unlock](未鎖定): 解除鎖定保護的影像或全部影像。

#### 刪除檔案 3.3.3.6

當你不滿意拍攝的影像或視訊短片時,可選擇一張張刪除或一次全部刪除。請注意, 刪除的檔案無法復原。

- 1. 按兩下 **MODE**(模式)按鈕以進入 [Playback](播放) 模式 [▶]。 液晶螢幕上會出現最近拍攝的影格。
- 2. 使用 [◀]/ [▶] 按鈕檢視並選擇不要的檔案,然後 再按 Menu ( 選單 ) 按鈕。
- 3. 使用 [▲] / [▼] 按鈕選擇 [Delete] (刪除), 然後再 按 OK ( 確定 ) 按鈕。
  - 如果您要刪除單一檔案,請使用 [▲] / [▼] 按鈕選擇 [Single] (單一),然後再 按OK(確定)按鈕。
  - 如果您要刪除所有檔案,請使用 [▲] / [▼] 按鈕選擇 [All Images] (全部影像), 然後再按 OK (確定) 按鈕。
- 使用 [▲] / [▼] 按鈕選擇 [Execute] (執行),然後再按 OK (確定) 按鈕確認。 要取消動作,請選擇 [Cancel] (取消)。
- 若要結束,請再按一次 MODE(模式)按鈕。
- 設定保護的檔案無法刪除。

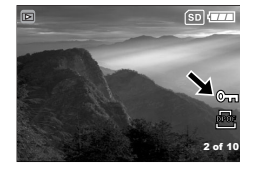

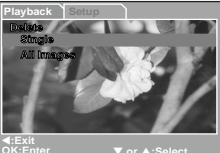

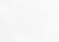

### 3.3.4 播放模式選單設定

### 3.3.4.1 播放選單

使用 [Playback] ( 播放 ) 選單,您便可在相機上建立循環播放或進行 DPOF 設定。您 也可以刪除或保護單張畫面或所有畫面。

- 按兩下 MODE (模式)按鈕以進入 [Playback](播放) 模式 []]。接著請按 MENU(選單)按鈕以進入 [Playback](播放)選單。使用 [▲]/[▼]按鈕捲動 選項。
- 2. 要進入子選單,請按 OK (確定)按鈕。進行設定後,請按 OK (確定)按鈕確認。

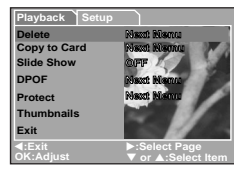

### 3.3.4.1.1 删除

相關詳細資訊,請參閱 3.3.3.6 「刪除檔案」於頁面 16。

### 3.3.4.1.2 拷貝到記憶卡

使用此功能可從相機的記憶體中複製您的影像 / 視訊短片。 載入 SD 記憶卡和内建記憶體含有影像 / 視訊短片時,便可啓用此功能。

### 3.3.4.1.3 循環播放

自動循序播放靜態影像,一次一張。 相關詳細資訊,請參閱 3.3.3.4 「循環播放顯示」於頁面 15。

### 3.3.4.1.4 DPOF

設定以 DPOF 格式列印的數量到要列印的影像上。(此功能僅供靜態影像使用。)只 需將 SD 記憶卡插入到 DPOF 相容的印表機或列印中心,即可輕鬆列印影像。 相關詳細資訊,請參閱 4.4.1 「設定 DPOF」於頁面 21。

### 3.3.4.1.5 保護

將資料設為唯讀可防止誤刪影像。 相關詳細資訊,請參閱 3.3.3.5 「保護檔案」於頁面 16。

### 3.3.4.1.6 縮圖

使用此功能可在液晶螢幕上同時檢視九張縮圖影像。

### 3.3.4.1.7 結束

如果您要結束選單模式,請選擇此選項。

### 3.4 設定模式

您可根據在 [Capture] ( 擷取 ) / [Video] ( 視訊 ) / [Playback] ( 播放 ) 選單中的 [Setup] ( 設定 ) 相機設定喜好來選擇。使用 [ ▲] / [ ▼] 按鈕瀏覽要設定的選項。

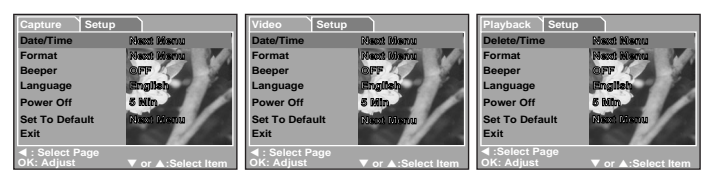

### 3.4.1 日期 / 時間

使用此功能可設定日期與時間。 相關詳細資訊,請參閱 3.1.4 「設定日期和時間」於頁面 7。

### 3.4.2 格式化

此公用程式可格式化内建記憶體(或記憶卡)及清除所有儲存的影像與資料。

### 3.4.3 響聲

指定按下按鈕時是否要產生嗶聲。 [ON](開啓):產生嗶聲。 [OFF](關閉):不產生嗶聲。

### 3.4.4 語系

指定在液晶螢幕上顯示的選單及訊息語言。

### 3.4.5 自動關機

如果在指定的時限内未進行任何操作,則會自動關閉相機電源。此功能有助於減少電 池耗損。

• [3 分鐘]、[5 分鐘]、[10 分鐘]、[ 關閉]

### 3.4.6 設定預設値

此功能將還原所有參數為預設設定。

- [Cancel](取消):保留目前設定
- [Execute] (執行): 重設為預設設定

### 3.4.7 結束

如果您要結束選單模式,請選擇此選項。

### 👔 電腦支援功能

### 4.1 隨附軟體

DC C500 隨附以下軟體:要安裝軟體,請參閱各光碟内的資訊。

Ulead Photo Ulead® Photo Express™ 5.0 SE 是數位影像專用的全方位相片處 理軟體。可輕鬆擷取數位相機或掃描器的相片。可使用操作方 便的編輯工具和酷炫的相片篩選器和特效功能來編輯和加強影 像畫質。整合創意相片處理功能,並能透過電子郵件和多項列 印功能分享相片傑作。

 
 Ulead Photo
 Ulead® Photo Explorer™ 8.0 SE Basic 可有效地傳輸、瀏覽、修

 Explorer
 改和發送數位媒體。此套多合一的工具適用使用數位相機、網路攝影機、DV 攝影機、掃描器或任何想有效處理數位媒體的 朋友。

### 4.2 將影像 / 影片傳輸至電腦

可透過電子郵件或網路與親朋好友一起分享自己錄製的影像和影片。首先需使用 USB 連接線連接相機和電腦,再進行影像和影片傳輸。

請依下列步驟將相機的影像 / 影片傳輸至電腦。

步骤1:將相機連接在電腦上

步驟2:下載影像/影片

|        | 系統需求 (Windows)                        |  |
|--------|---------------------------------------|--|
| CPU    | Pentium III 600 MHz 處理器或以上            |  |
| 作業系統   | Windows ME/2000/XP                    |  |
| 記憶體    | 32 MB ( 建議使用 64 MB RAM)               |  |
| 可用硬碟空間 | 128 MB 可用硬碟空間                         |  |
| 必要裝置   | 光碟機、可用 USB 連接埠                        |  |
| 彩色螢幕   | 彩色螢幕 ( 建議使用 800 x 600, 24-bit 以上的螢幕 ) |  |

### 4.2.1 步驟1:將相機連接在電腦上

- 1. 開啓相機電源。
- 2. 將 USB 連接線的一端接至電腦上可用的 USB 連接 埠。
- 3. 另一端插在相機的 USB 端子。
- 將顯示 [USB] 模式畫面。使用 [▲] / [▼] 按鈕選擇 [Disk Drive] (磁碟),然後再按 OK (確定) 按鈕。
- 尋找[我的電腦]視窗中顯示的[卸除式硬碟]圖 示。錄製的影像/影片將位於[卸除式硬碟]的資料 夾内。

### 4.2.2 步驟 2:下載影像 / 影片

相機開機並連接至電腦後,便成為如磁碟片或光碟一般的磁碟。將[卸除式磁碟]内的影像複製到電腦硬碟中 便可下載(傳輸)影像。

### Windows 使用者

按兩下[卸除式硬碟]開啓該磁碟。按兩下内含錄製影像/影片的資料夾。選擇所需 的影像/影片,然後選擇[Edit](編輯)選單上的[Copy](複製)。然後開啓目標位 置,選擇[Edit](編輯)選單上的[Paste](貼上)。

• 強烈建議記憶卡使用者使用記憶卡讀卡機。

### 4.3 將 DC C500 做為 PC 攝影機使用

DC C500 可當成 PC 攝影機使用,可藉此與工作夥伴進行視訊會議或與親朋好友進行 即時對話。要使用相機進行視訊會議,電腦系統需包含下列項目:

- 麥克風
- 喇叭或耳機
- 網路連線

• 本相機並未隨附視訊會議(或影片編輯)軟體。

### 4.3.1 步驟 1:安裝 PC 攝影機驅動程式

光碟隨附的 PC 攝影機驅動程式僅適用 Windows 系統。

- 1. 將隨附的光碟插入光碟機中。
- 2. 在歡迎畫面顯示時,按一下 [Install USB Driver] (安裝 USB 驅動程式)。依畫面說 明完成安裝。
- 3. 安裝完成後,重新開機。
- 20 電腦支援功能

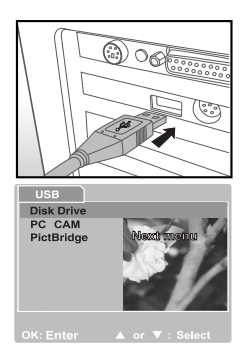

### 4.3.2 步驟 2:將 DC C500 連接到電腦上

- 開啓相機電源。
- 2. 將 USB 線的一端插在電腦上可用的 USB 連接埠。
- 3. 另一端插在相機的 USB 端子。
- 4. 將顯示 [USB] 模式畫面。
- 使用 [▲] / [▼] 按鈕選擇 [PC CAM] (PC 攝影機), 然後再按 OK (確定) 按鈕。
- 6. 液晶螢幕會自動關閉以節省電源。
- 7. 將數位相機平穩地放在電腦螢幕上方或使用三角架將之架起。

○ ● 將 DC C500 做為 PC 攝影機使用時,需先將電池裝入數位相機。

### 4.3.3 步驟 3:執行應用程式軟體

### 要使用 Windows NetMeeting 進行視訊會議:

- 1. 啓動 NetMeeting 程式。
- 2. 按一下 [Start Video] ( 啓動視訊 ) 按鈕觀看即時視訊。
- 3. 按一下 [Place Call] (設定呼叫) 按鈕。
- 4. 輸入要呼叫之電腦的電子郵件地址或網路位址。
- 5. 按一下 [Call] (呼叫)。呼叫的對象必須也同時在執行 Windows NetMeeting 且願意 接受呼叫進行視訊會議。
- 視訊會議應用程式的視訊解析度通常為 320 x 240。
  - 如需執行視訊會議應用程式軟體的詳細資訊,請參閱其相關說明文件。

### 4.4 連接至相容 PictBridge 的印表機(選用功能)

### 4.4.1 設定 DPOF

DPOF (數位列印順序格式)可將列印資訊嵌入 SD 記憶卡中。

使用 DPOF 可選擇要列印的影像,並指定列印張數和列印目標影像。將 SD 記憶卡連接已啓用 DPOF 的印表機,或透過接受記憶卡的實驗列印服務連接。支援 DPOF / 記 憶卡的印表機將讀取記憶卡中的嵌入資訊並列印指定的影像。

### 要設定 DPOF:

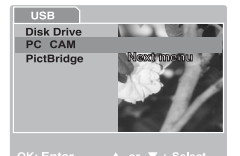

繁體中文

- 按兩下 MODE(模式)按鈕以進入 [Playback](播放)模式[正]。接著請按 MENU(選單)按鈕以進入 [Playback](播放)選單。
- 使用 [▲] / [▼] 按鈕選擇 [DPOF], 然後再按 OK (確定)按鈕。
- 使用 [▲] / [▼] 按鈕選擇 [Single] (單張畫面) 或 [All] (全部),然後再按 OK (確定) 按鈕。
   DPOF 子選單選項: [Single] (單張畫面):為各影像設定 DPOF。
   [All] (全部):一次為所有影像設定 DPOF。

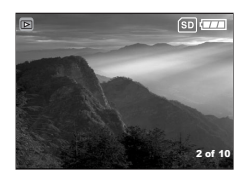

- 4. 使用 [▲] / [▼] 按鈕選擇 [Print Num.] (列印張數), 然後再按 OK (確定) 按鈕。
- 5. 使用 [▲] / [▼] 按鈕設定列印數量,然後再按 OK( 確定) 按鈕。每個影像最多可列印9張。
- 6. 使用 [▲] / [▼] 按鈕選擇 [Print Enable Execute] (執行列印啓用),然後再按 OK (確定)按鈕。將會建立一個含有 DPOF 資訊的檔案。建立檔案後,畫面會返回播 放畫面。
- 要列印内建記憶體中的影像,需先將影像複製到 SD 記憶卡中。
  - 液晶螢幕上也會顯示 Print-order (列印順序) 圖示 [prof.] 指示要列印的選取影像。

### 4.4.2 PictBridge 功能

即使手邊沒有電腦,也可將相機直接連接在支援 PictBridge 的印表機,然後利用相機 畫面和控制項來選擇影像和進行列印。DPOF支援也可讓您指定列印的目標影像和列 印數量。

### 將相機連接在印表機上

將 USB 線的一端接在 PictBridge 相容的印表機。另一端插在相機的 USB 端子。開啓印 表機和相機。將顯示 [USB] 模式畫面。

### 設定和列印影像

- 使用 [▲] / [▼] 按鈕選擇 [PictBridge], 然後再按 OK (確定) 按鈕。
- 選擇要列印的影像時,從[PictBridge] 選單選擇 [Images](影像)然後按 OK(確定)按鈕。
   \* 要列印單張影像,選擇 [Single](單張畫面),然 後按 OK(確定)按鈕。使用 [◀]/[▶]按鈕選擇影 像,再按 OK(確定)按鈕確認。
   \* 要列印全部的影像,選擇 [All](全部),然後按 OK(確定)按鈕。
- 並非所有 PictBridge 相容的印表機與 DC C500 搭配使用時都 會有很好的效果。

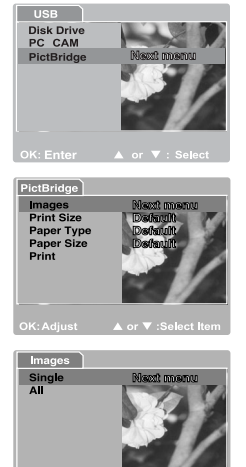

## 故障排除

送修相機前請先參閱以下的問題和解決方式說明。若還是無法解決問題,請洽詢當地 經銷商或維修中心。

| 問題                     | 原因                                     | 解決方式                                                         |
|------------------------|----------------------------------------|--------------------------------------------------------------|
| 無法開機。                  | 沒有電池或未正確插入電池。                          | 請正確插入電池。                                                     |
|                        | 電池電力耗盡。                                | 請將電池充電或使用交流電源變<br>壓器。                                        |
|                        | 無法正常連接交流電源變壓器。                         | 以正確的方式連接交流電源變壓<br>器。                                         |
| 耗電量過快。                 | 外部溫度過低。                                | -                                                            |
|                        | 使用閃光燈在陰暗處大量拍照。                         | -                                                            |
|                        | 電池未充滿。<br>電池在充電後閒置了一段時間。               | 在使用前至少先將電池完全充滿<br>並放電一次。                                     |
| 電池或相機發熱。               | 相機或閃光燈連續使用過久。                          | -                                                            |
| 閃光燈不會亮起。<br>1933年5月10日 | 相機閃光燈已關閉。                              | 將閃光燈設為自動閃光。                                                  |
| 閃光燈無法允電。               | 光源不足。                                  | -                                                            |
| 即使閃光燈有亮起,<br>影像還是很暗。   | 離拍照主題的距離超過閃光燈的<br>有效範圍。                | 靠近主題後再拍攝。                                                    |
| 影像太亮或太暗。               | 曝光過度或不足。                               | 重設曝光補償。                                                      |
| 無法格式化記憶卡。              | 記憶卡設為防寫。                               | 解除防寫功能。                                                      |
|                        | 記憶卡容量已滿。                               | 插入新的記憶卡。                                                     |
| 無法下載影像。                | 電腦硬碟可用空間不足。                            | 請確認硬碟有足夠的空間執行<br>Windows,而且載入影像檔的磁碟<br>可用空間不得小於相機記憶卡的<br>容量。 |
| * L.I                  | 相機沒有電源。                                | 開啓電源。依情況使用交流電源<br>變壓器或將電池充電。                                 |
|                        | 未安裝 USB 驅動程式 ( 適用<br>Windows 98/98 SE) | 安裝 USB 驅動程式。                                                 |

繁體中文

| 問題                | 原因                            | 解決方式                        |
|-------------------|-------------------------------|-----------------------------|
| 按下快門按鈕還是<br>無法拍照。 | 電量不足。                         | 請將電池充電或使用交流電源變<br>壓器。       |
|                   | 相機末在 [Capture] ( 擷取 ) 模<br>式。 | 切換成 [Capture] ( 擷取 ) 模式。    |
|                   | 快門按鈕未按到底。                     | 將快門按鈕按到底。                   |
|                   | 内建記憶體或記憶卡沒有可用空<br>間。          | 裝入新的記憶卡或刪除不必要的<br>檔案。       |
|                   | 閃光燈在充電。                       | 等到螢幕上的閃光燈模式圖示停<br>止閃爍。      |
|                   | 相機無法辨識記憶卡。                    | 初次使用記憶卡或使用其他相機<br>前請先進行格式化。 |

繁體中文

# € 規格

| 項目            | 描述                                                                  |
|---------------|---------------------------------------------------------------------|
| 影像感光器         | 1/2.5", 5 百萬像素 CCD                                                  |
| 影像解析度         | 3072 x 2304 ( 插補後 )、2560 x 1920、2048 x 1536、1280 x<br>960、640 x 480 |
| 鏡頭            | 固定焦距:<br>焦距長度:F=6.22 mm ( 等於 37 mm)<br>光圈:F3.0                      |
| 變焦            | 數位:4X                                                               |
| 液晶螢幕          | 1.7" TFT LCD, 115K 像素 (480 x 240)                                   |
| 外觀尺寸 / 重<br>量 | 89.5 x 56 x 24 mm / 約 80 g ( 不包括電池和 SD 記憶卡 )                        |
| 電源            | 可充電鋰電池<br>交流電源變壓器                                                   |
| 儲存類型          | 内建 16 MB;相容 SD 記憶卡                                                  |
| 焦距範圍          | 特寫: 0.6 m ~ 1.0 m<br>一般: 1.0 m ~ 無限遠                                |
| 快門速度          | 1/2000~2秒(電動快門)                                                     |
| 視訊模式          | 320 x 240 (24 fps) 像素 ; MPG 格式<br>連續錄製聲音                            |
| 白平衡           | 自動 / 日光 / 陰天 / 燈泡光 / 螢光                                             |
| 曝光            | -2~+2 EV (0.5 EV / 每單位 )                                            |
| ISO           | 自動 / 100 / 200                                                      |
| 閃光燈           | 自動 / 強制閃光 / 關閉閃光 / 消除紅眼                                             |
| 自拍定時器         | 5 / 10 秒                                                            |
| 檔案格式          | 靜態影像:JPEG (EXIF 2.2)、DCF、DPOF、PictBridge                            |
| 介面            | 數位輸出:USB 2.0                                                        |

\* 相機設計和規格若有變更述不另行通知。

繁體中文

26 規格

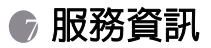

# 技術支援

若有任何 DC C500 方面的問題,可參閱以下網站尋求進一步的協助。 http://support.BenQ.com

若需兒費的驅動程式更新、產品資訊及新聞稿,請上以下網站: http://www.BenQ.com

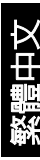

<備忘>

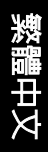